# 大学生创新创业训练项目管理系统项目变更流程

大创管理系统中的项目变更功能具体操作流程如下:

## 1. 项目负责人提交项目变更申请。

① 项目异动管理-项目变更申请-填写项目变更-管理

| 家南大·<br>SHATHEL AST LANGERST | 547.5 V | 大学生创新创  | 业训练计划管    | 管理系统 |      |        |          |      |         |             |           | \$          | o 🔹 🛔  | , |
|------------------------------|---------|---------|-----------|------|------|--------|----------|------|---------|-------------|-----------|-------------|--------|---|
| 骨 主页                         |         | 项目列表 填雪 | 须目变更▶项目列表 |      |      |        |          |      |         |             |           |             |        |   |
| ☞ 选题管理                       | ^       |         |           |      |      |        |          |      |         |             |           |             |        |   |
| € 立项管理                       | ^       |         |           |      |      |        |          |      |         |             |           |             |        |   |
| € 任务书管理                      | ^       | 批次      | 靖远岸批次     |      | 项目省称 | 問名称    |          | 项目类型 | ·通达1学项目 | 1英型 ~       | 项目级别      | 请选择项目数别     |        |   |
| € 季度报告管理                     | ^       |         |           |      |      |        | Q查询      | ○ 重置 |         |             |           |             |        |   |
| ₩ 中期管理                       | ^       |         |           |      |      |        | -        |      |         |             |           |             |        |   |
| ➡ 结题管理                       | ^       |         |           |      |      |        |          |      |         |             |           |             |        |   |
| € 项目成果管理                     | ^       |         |           |      |      |        |          |      |         |             |           |             |        |   |
| ♥ 项目异动管理                     | ~       |         |           |      |      |        |          |      |         |             |           |             |        |   |
| 項目变更申请                       | ~       |         |           |      |      |        |          |      |         |             |           | Г           |        |   |
| ☞ 填写项目变更                     | 0       | 序号 项目编  | 褐         | 项目名称 |      | 项目类型   | 项目级别     | 一级学科 | 第一主持人   | 所属批次        | 枕         | ş           | 操作     |   |
| ◎ 项目延期结题                     | ^       | 1 2023  | - 68      |      |      | 创新训练项  | 校级重点     |      |         | 2023校院级项目管  | 学校发布      | 5项目         | 調整理    |   |
| 项目中止申请                       | ^       |         |           | _    |      | 自時副時間  |          |      |         | 2023核院级16日等 |           |             |        |   |
| 144 数11870总                  | ^       | 2 2023  |           |      |      | E SAME | 校级重大     |      |         | ECONOMICAL  | 学校发行      | 514H        | 11212  |   |
| ◎ 个人中心                       | ^       |         |           |      |      |        | << < 1   | > >> |         |             |           |             |        |   |
|                              |         |         |           |      |      |        |          |      |         |             | 共1页2条记录,当 | 前显示: 第1页 (第 | 1到2记录) |   |
|                              |         |         |           |      |      |        |          |      |         |             |           |             |        |   |
|                              |         |         |           |      |      |        |          |      |         |             |           |             |        |   |
|                              |         |         |           |      |      |        |          |      |         |             |           |             |        |   |
|                              |         |         |           |      |      |        | : 南京先极科社 | 转展公司 |         |             |           |             |        |   |

#### ② 点击新增,按照系统要求填写变更原因与变更内容。

| 家南大<br>SECTIBE AST ENVIERSE | 5 <b>11</b> 1 | 大学生创新创业训练计划管 | 营理系统    |          |      |       |                          |            | 🛪 û 🌣 🔒             |
|-----------------------------|---------------|--------------|---------|----------|------|-------|--------------------------|------------|---------------------|
| 骨 主页                        |               | 项目变更列表项目变更入  |         | > 项目变更列制 | ž    |       |                          |            |                     |
| 18 选题管理                     | ^             |              |         |          |      |       |                          |            |                     |
| € 立项管理                      | ^             | 返回项目列表 新增    |         |          |      |       |                          |            |                     |
| € 任务书管理                     | ^             |              |         |          |      |       |                          |            |                     |
| € 季度报告管理                    | ^             |              |         |          |      |       |                          |            |                     |
| ₩ 中期管理                      | ^             | 序号 变更崩项目名称   | 变更后项目名称 | 项目类型     | 一级学科 | 第一主持人 | 所属批次                     | 状态         | 操作                  |
| ♀ 结罰管理                      | ^             | 1            | -       | 创新训练项目   |      | -     | 2023 <u>较院</u> 极项<br>目管理 | 学校审核项目变更通过 | ●详情 22编辑 自制除 回导出Pdf |
| ♥ 项目成果管理                    | ^             |              |         |          |      |       |                          |            |                     |
| € 项目异动管理                    | ~             |              |         |          |      |       |                          |            |                     |
| 項目变更申请                      | ~             |              |         |          |      |       |                          |            |                     |
| ♥ 填写项目变更                    | •             |              |         |          |      |       |                          |            |                     |
| 項目延期結題                      | ^             |              |         |          |      |       |                          |            |                     |
| 項目中止申请                      | ^             |              |         |          |      |       |                          |            |                     |
| L型 数据IC总                    | ^             |              |         |          |      |       |                          |            |                     |
| ◎ 个人中心                      | ^             |              |         |          |      |       |                          |            |                     |
|                             |               |              |         |          |      |       |                          |            |                     |
|                             |               |              |         |          |      |       |                          |            |                     |
|                             |               |              |         |          |      |       |                          |            |                     |
|                             |               |              |         |          |      |       |                          |            |                     |

# 2. **项目成员**进行变更确认。

#### ① 项目异动管理-项目变更申请-填写项目变更-管理

| <ul> <li>● 古页</li> <li>项目列表 第等項目支更 &gt; 項目列表</li> <li>第等項目支更 &gt; 項目列表</li> <li>第項目支更 &gt; 項目列表</li> <li>第項目支更 &gt; 項目列表</li> <li>第項目支更 &gt; 項目列表</li> <li>第四目列表</li> <li>第四目支更 &gt; 項目列表</li> <li>第四目支更 &gt; 項目列表</li> <li>第四目支更 &gt; 項目列表</li> <li>第四目支更 &gt; 項目列表</li> <li>第四目支更 &gt; 項目列表</li> <li>第四目支更 &gt; 項目列表</li> <li>第四目支更 &gt; 項目列表</li> <li>第四目支更 &gt; 項目列表</li> <li>第四目列表</li> <li>第四目列表</li> <li>第四目列表</li> <li>第四目支更 &gt; 項目列表</li> <li>第四目支更 &gt; 項目</li> <li>第四目支更 &gt; 項目</li> <li>第四目支更 &gt; 項目</li> <li>第四目支更 &gt; 項目</li> <li>第四目支更 &gt; 項目</li> <li>第四目支更 &gt; 項目</li> <li>第四目支更 &gt; 項目</li> <li>第四目支更 &gt; 項目</li> <li>第四目支更 &gt; 項目</li> <li>第四目支 = 項目</li> <li>第四目支 = 項目</li> <li>第四目</li> <li>第四目</li></ul> | ~        |
|----------------------------------------------------------------------------------------------------|----------|
| B 法感管理     へ       C 立流管理     へ       A 近点 前出呼乱/     英目条       A 読品呼乱/     英目条       A 読品呼乱/     英目条       A 読品呼乱/     英目条       A 読品呼乱/     英目条       A 読品呼乱/     英目条       A 読品/     英目条       A 読品/                                                                                                    | <b>v</b> |
| <ul> <li>● 立荷管理 へ</li> <li>● 任务+管理 へ</li> <li>● 任务+管理 へ</li> <li>● 手供报告管理 へ</li> <li>● 手供报告管理 へ</li> </ul>                                                                                                    | ¥        |
| <ul> <li>● 任务考察提示</li> <li>● 予原股沿管理</li> <li>● 予原股沿管理</li> <li>● 予原股沿管理</li> <li>● 予原股沿管理</li> <li>● 予原股沿管理</li> <li>● 予原股沿管理</li> <li>● 予原股沿管理</li> <li>● 予原股沿管理</li> <li>● 予原股沿管理</li> <li>● ●</li> </ul>                                                                                                    |          |
| € 季度报告管理 へ 田 中期管理 へ                                                                                                    |          |
| 第 中期管理 ヘ                                                                                                    |          |
|                                                                                                    |          |
|                                                                                                    |          |
| ●項目成準管理 ^                                                                                                    |          |
| € 項目异於標準 ◇                                                                                                    |          |
|                                                                                                    |          |
| ◎ 描写法目交更 ● 序写 语目编号 项目发程 项目类型 项目类别                                                                                                    |          |
| ♥ INFERENCESION 1 2023                                                                                                    | 8        |
| ● 項目中止申請 ^ 2 2023 然后期本+ 2023 然后期本+ 2023 然后期本+ 2023 然后期本+ 2023 然后期本+ 2023 然后期本+ 2023 然后期本+ 2023 然后期本+ 2023 然后期本+ 2023 然后期本+ 2023 然后期本+ 2023 然后期本+ 2023 然后期本+ 2023 然后期本+ 2023 然后期本+ 2023 然后期本+ 2023 然后期本+ 2023 然后期本+ 2023 然后期本+ 2023 然后期本+ 2023 然后期本+ 2023 然后期本+ 2023 然后期++ 2023 然后期++ 2023 就后期++ 2023 就后期++ 2023 就后#+ 2023 就后#+ 2023 就后#+ 2023 就后#+ 2023 就后#+ 2023 就后#+ 2023 就后#+ 2023 就后#+ 2023 就后#+ 2023 就合## 2023 就后### 2023 就后### 2023 就后### 2023 就后### 2023 就后### 2023 就后### 2023 就后### 2023 就后### 2023 就后### 2023 就后### 2023 就后#### 2023 就后### 2023 就后### 2023 就后### 2023 就后### 2023 就后### 2023 就后### 2023 就后### 2023 就后### 2023 就后### 2023 就后### 2023 就后### 2023 就后### 2023 就后### 2023 就后### 2023 就后### 2023 就后### 2023 就后### 2023 就后### 2023 就后####################################                                                                                                    |          |
|                                                                                                    | -        |
| © ↑↓₽₽0 ^ << < 1 > >>                                                                                                    |          |
| 共同法师记录 当前提示: 第1页 (第1页)                                                                                                    | 绿)       |
|                                                                                                    |          |
|                                                                                                    |          |
|                                                                                                    |          |

## ② 点击"确认"查看项目变更内容;

| 東南大・<br>SOCTIBLE AST ENTYPE | an se  | 大学生创  | 新创    | 业训练计  | †划管理系统      |        |         |       |                 |        | 🖈 🗅 🌣 🐣         |
|-----------------------------|--------|-------|-------|-------|-------------|--------|---------|-------|-----------------|--------|-----------------|
| <b>希</b> 主页                 |        | 项目变更列 | 表     | 项目变更》 |             |        | > 项目变更列 | 刘表    |                 |        |                 |
| @ 洗麵管理                      | ^      |       |       |       |             |        |         |       |                 |        |                 |
| € 立项管理                      | ^      | 1     | 回項目列表 |       |             |        |         |       |                 |        |                 |
| € 任务书管理                     | ^      |       |       |       |             |        |         |       |                 |        |                 |
| € 季度报告管理                    | ^      | _     |       |       |             |        |         |       |                 |        |                 |
| ₩ 中期管理                      | ^      | 序号    | 变更    | 前项目名称 | 变更后项目名称     | 项目类型   | 一级学科    | 第一主持人 | 所属批次            | 状态     | 操作              |
| ➡ 结麵管理                      | ^      | 1     | -     | 100   | - all all - | 创新训练项目 | 1000    |       | 2023校院级<br>项目管理 | 提交项目变更 | ●洋橋 蓄确认 []导出Pdf |
| ♥ 项目成果管理                    | ^      |       |       |       |             |        |         |       |                 |        |                 |
| € 项目异动管理                    | $\sim$ |       |       |       |             |        |         |       |                 |        |                 |
| € 项目变更申请                    | $\sim$ |       |       |       |             |        |         |       |                 |        |                 |
| ♥ 填写项目变更                    | •      |       |       |       |             |        |         |       |                 |        |                 |
| € 项目延期结题                    | ^      |       |       |       |             |        |         |       |                 |        |                 |
| ♥ 项目中止申请                    | ^      |       |       |       |             |        |         |       |                 |        |                 |
| <b>迪</b> 数据汇总               | ^      |       |       |       |             |        |         |       |                 |        |                 |
| ② 个人中心                      | ^      |       |       |       |             |        |         |       |                 |        |                 |
|                             |        |       |       |       |             |        |         |       |                 |        |                 |
|                             |        |       |       |       |             |        |         |       |                 |        |                 |

#### 学校名称:东南大学 版权所有:南京先极科技有限公司

## ③ 选择审核状态并提交。

| 事核状态:   |   |
|---------|---|
| 请选择审核状态 | ~ |
| 请选择审核状态 | ~ |
| 审核通过    |   |
| 退回修改    |   |
| 审核不通过   |   |
|         |   |

# 3. 指导老师审核。

① 点击右下方"前去审核"进入审核界面;

|        | 東南大學 | 大学生创新创业训练计划管理系统                         | ¢     |   |
|--------|------|-----------------------------------------|-------|---|
| 🕈 主页   | 0    |                                         |       |   |
| 📲 系统管理 | ^    |                                         |       |   |
| ☞ 选题管理 | ^    |                                         |       |   |
| € 立项管理 | ^    |                                         |       |   |
| € 任务书管 | 理 ^  |                                         |       |   |
| ☯ 季度报告 | 管理へ  |                                         |       |   |
| Ⅲ 中期管理 | ^    |                                         |       |   |
| 🖵 结题管理 | ^    |                                         |       |   |
| 🗊 项目经费 | ^    |                                         |       |   |
| 🕞 项目成果 | 管理へ  |                                         |       |   |
| € 项目异动 | 管理へ  |                                         |       |   |
| ▲ 数据汇总 | ^    |                                         |       |   |
| ③ 个人中心 | ^    | 始终审论处而日本面                               |       |   |
|        |      | 2023校院级项目管理,<br>未审核的项目变更。<br><u>前</u> 式 | 有<br> | 1 |
|        |      | 学校名称:东南大学   版权所有:南京先版科技有限公司             |       | Ī |

② 可选择批量审核或单独审核;

| 東南大<br>NO THE ANTENN | PRINTY . | 大学生创新创  | 小业训练计划管                    | 理系统        |           |         |          |                       |           |          |       | ٠   | 8 |
|----------------------|----------|---------|----------------------------|------------|-----------|---------|----------|-----------------------|-----------|----------|-------|-----|---|
| <b>希</b> 主页          |          | 项目变更列表  | 指导教师审核项目变更                 | 顷目变更列表     |           |         |          |                       |           |          |       |     |   |
| ■ 系统管理               | ^        |         |                            |            |           |         |          |                       |           |          |       |     |   |
| ☞ 选题管理               | ^        | 42.55%  | 20221484/07/07/07/07/07/07 | 还日本外       | 100 014   |         | 주민상관     | VENUE AND AND AND AND |           | -        |       |     |   |
| € 立项管理               | ^        | 164     | 2023校院级坝日管理 >              | 则口白你       | 坝日名称      |         | WIXE     | 请选择项日类型               | ✓ ■核4A23  | 木車桜      |       | Ý   |   |
| € 任务书管理              | ^        |         |                            |            | Q         | 査询 🗘    | 重置       |                       |           |          |       |     |   |
| € 季度报告管理             | ^        |         |                            |            |           |         |          |                       |           |          |       |     |   |
| ■ 中期管理               | ^        |         |                            |            |           |         |          |                       |           |          |       |     |   |
| 및 结题管理               | ^        |         |                            |            |           |         |          |                       |           |          |       |     |   |
| ☯ 项目经费               | ^        | 批量审核    | )                          |            |           |         |          |                       |           |          |       |     |   |
| € 项目成果管理             | ^        |         |                            |            |           |         |          |                       |           |          |       |     |   |
| € 项目异动管理             | $\sim$   | 批量审核前,需 | 要先选择上方批次,分批次审              | 掖。         |           |         |          |                       |           |          |       |     |   |
| € 项目变更申请             | $\sim$   | ☑ 序号    | 项目名称                       |            | ▶ 一级学科◆ 项 | 目期限 第   | 第──主持人 🖨 | 所属批次 💠                | 状态        | i        | ÷ 1   | 鮒   |   |
| € 指导教师审核项目           | 变更 ●     | ✓ 1     |                            | 创新训练项<br>目 | -         | 一年期     |          | 2023校院级项目<br>管理       | 未审核 成员确   | 人項目变更通过  | e     | 庫核  |   |
| ♥ 项目延期结题             | ^        |         |                            |            |           |         |          |                       |           |          |       |     | _ |
| € 项目中止申请             | ^        |         |                            |            |           |         |          |                       |           |          |       |     |   |
| 』 数据汇总               |          |         |                            |            |           |         |          |                       | 共1页1条记录,当 | 前显示: 第1页 | (第1到1 | 记录) |   |
| ② 个人中心               | ^        |         |                            |            |           |         |          |                       |           |          |       |     |   |
|                      |          |         |                            | 学校名称:东南大   | 学 版权所有:南  | 京先极科技有關 | 限公司      |                       |           |          |       |     |   |

## ③ 选择审核状态并提交。

| 审核状态    |   |
|---------|---|
| 请选择审核状态 | ~ |
| 请选择审核状态 | ~ |
| 审核通过    |   |
| 退回修改    |   |
| 审核不通过   |   |
|         |   |

# 4. **学院管理员**审核。

① 点击右下方"前去审核"进入审核界面;

|                                            | 東南大學      |
|--------------------------------------------|-----------|
| 🕈 主页                                       | ۰         |
| 📲 系统管理                                     | · ^       |
| <ul> <li>図 透題管理</li> <li>① 立価管理</li> </ul> |           |
| <ul> <li>任务书館</li> </ul>                   | -<br>e理 へ |
| € 季度报告                                     | き管理 ヘ     |
| Ⅲ 中期管理                                     | E ^       |
| ➡ 结麵管類                                     | E ^       |
| ☯ 项目经费                                     | ē ^       |
| <ul> <li>项目成果</li> <li>项目成果</li> </ul>     |           |
| ● 坝日开幕                                     |           |
| <ul> <li>① 个人中()</li> </ul>                | s ^       |
|                                            |           |
|                                            |           |
|                                            |           |
|                                            |           |

## ② 可选择批量审核或单独审核;

| <b>会</b> 東南于 | K 學<br>IVERSITY | 大学生创新仓  | 山业训练计划管                  | 理系统      |            |         |                                 |             |            | ٥ ه     | 6 |
|--------------|-----------------|---------|--------------------------|----------|------------|---------|---------------------------------|-------------|------------|---------|---|
| 着 主页         |                 | 项目变更列表  | 指导教师审核项目变更>              | 项目变更列表   |            |         |                                 |             |            |         |   |
| ■ 系统管理       | ^               |         |                          |          |            |         |                                 |             |            |         |   |
| @ 选题管理       | ^               | 41.~*** | 0.000 LL5-07 YE ED WATER | 15日/220  | 70.016     | 迈日学刊    | VALUE AND ADDRESS OF AN ADDRESS | ******      |            |         |   |
| € 立项管理       | ^               | 1422    | 2023极疣城坝日管理 >            | 州口白你     | 坝日名称       | 则口天王    | 请选择项日类型                         | ✓ ■個化化売2    | 木車桜        | ~       |   |
| € 任务书管理      | ^               |         |                          |          | Q 查询       | ⊖ 重置    |                                 |             |            |         |   |
| € 季度报告管理     | ^               |         |                          |          |            |         |                                 |             |            |         |   |
| ➡ 中期管理       | ^               |         |                          |          |            |         |                                 |             |            |         |   |
| ➡ 结题管理       | ^               |         |                          |          |            |         |                                 |             |            |         |   |
| € 项目经费       | ^               | 批量审核    | )                        |          |            |         |                                 |             |            |         |   |
| € 项目成果管理     | ^               |         |                          |          |            |         |                                 |             |            |         |   |
| € 项目异动管理     | $\sim$          | 批量审核前,需 | 要先选择上方批次,分批次审            | 核。       |            |         |                                 |             |            |         | _ |
| € 项目变更申请     | ~               | ☑ 序号    | 项目名称                     | ◆ 项目类型 ◆ | ─级学科会 项目期限 | 第一主持人 🗢 | 所属批次 💠                          | 状态          | ÷          | 操作      |   |
| € 指导教师审核项目   | 目交更 ●           | ✓ 1     |                          | 创新训练项目   | 一年期        |         | 2023校院级项目<br>管理                 | 未审核 指导数5    | 5审核通过      | ≧庫核     |   |
| ♥ 项目延期结题     | ^               |         |                          |          |            | 1       |                                 |             |            |         |   |
| ☯ 项目中止申请     | ^               |         |                          |          | ~~ ~       | 2 33    |                                 |             |            |         |   |
| 』 数据汇总       | ^               |         |                          |          |            |         |                                 | 共1页1条记录,当前5 | 显示: 第1页 (第 | §1到1记录) |   |
| ② 个人中心       | ^               |         |                          |          |            |         |                                 |             |            |         |   |
|              |                 |         |                          |          |            | 科技有限公司  |                                 |             |            |         |   |

③ 选择审核状态并提交后,校级SRTP项目变更完成,国家级/省级项目还需学校管理员审核。

| 间核状态:   |   |
|---------|---|
| 请选择审核状态 | ~ |
| 请选择审核状态 | ~ |
| 审核通过    |   |
| 退回修改    |   |
| 审核不通过   |   |
|         |   |

#### 5. **学校管理员**审核。

对于校级SRTP项目,无需学校管理员审核;对于国家级/省级SRTP项目,学校 管理员审核通过后,方能完成变更。

#### ♦ 注意事项

- 项目变更申请须在项目中期检查前提交;
- ② 项目变更人数不得超过原成员的50%;
- ③ 项目内所有成员及指导教师均可在申请详情中查询变更状态及进度。

| B  | 基本情况      | 项目变更状态&进度<br>项目变更状态:  |           |
|----|-----------|-----------------------|-----------|
| B. | 附件        | 使交项目变更<br>项目变更进程:     |           |
| 0  | 项目变更状态&进度 |                       | 步骤1       |
|    |           | 申报                    | • 步骤2•    |
| 2  | 审核意见      | 一己完成                  | 成員确认      |
|    |           |                       | (B).(P)   |
|    |           | 指导教师审核                | • 530     |
|    |           | 未开始                   | • 学院管理员审核 |
|    |           |                       | 未开始       |
|    |           |                       |           |
|    |           | 学校管理员审核<br><b>未开始</b> | ·         |